## LEDプリンタ C931dn 印刷設定方法 01

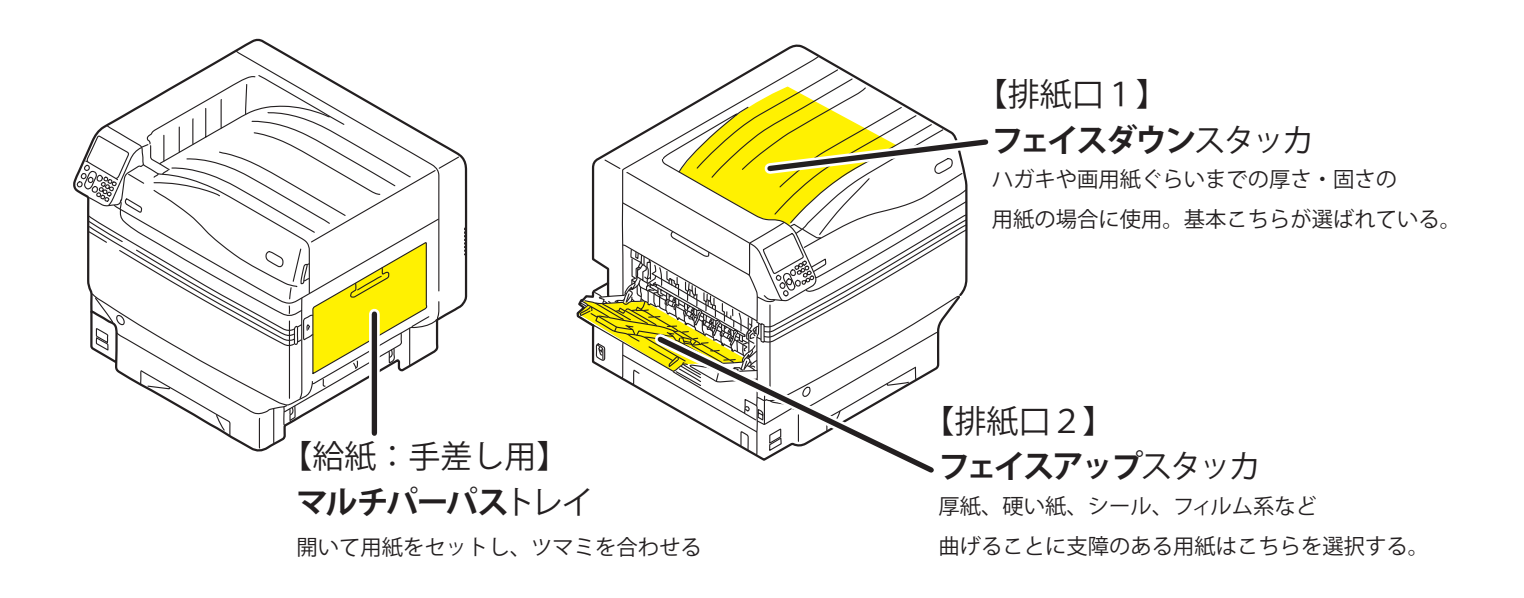

印刷するデータを開き、メニューバーの[ファイル]から[プリント]を選びます。

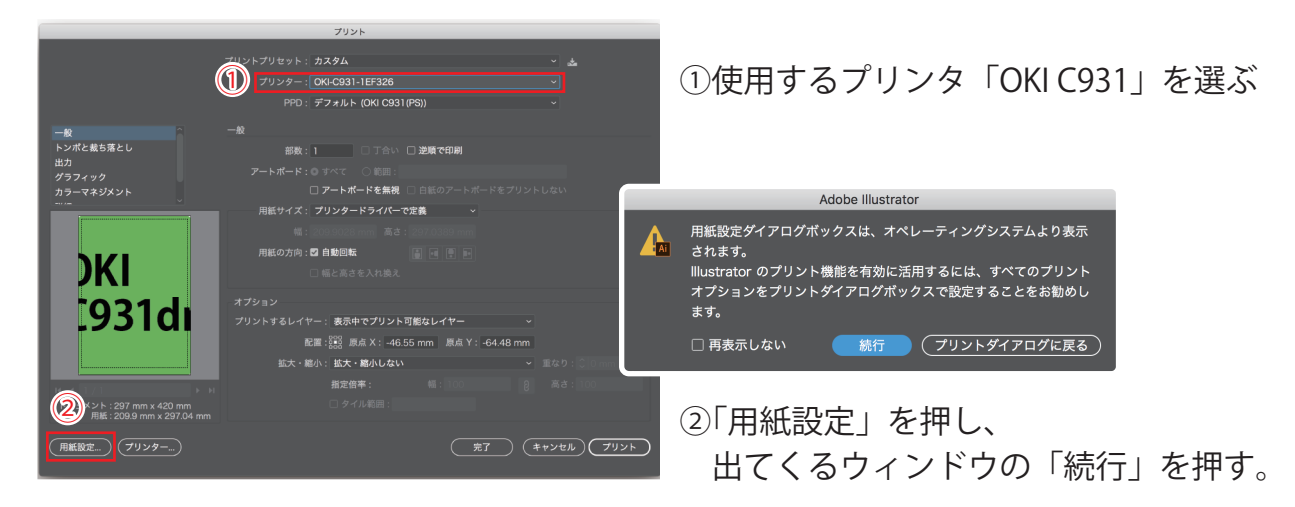

| ページ設定    |        |                   |                |
|----------|--------|-------------------|----------------|
|          |        |                   | 対象ノリンタと        |
| <b>F</b> | 対象プリンタ | 🦈 OKI C931 🔉      | → 用紙サイズ        |
|          | 用紙サイズ  | A4 210 x 297 mm 🗘 |                |
|          | 向き     | ○ +■ 縦 ○ +■ 横     | ── 印刷方向を選びます。  |
|          | 拡大縮小   | 100 🗘             |                |
|          | ?      | キャンセル OK          | できたら「OK」で閉じます。 |

## 대하지 C931dn 印刷設定方法 02

③「プリンター…」を押し ウィンドウがでたら「続行」をクリック。 ッター:OKI-C931-1EF326 PPD: デフォルト (OKI C931() ④プリンター設定ウィンドウが出たら アートボードを無得 一番上のプリンタ名が使用するプリンタになっているか確認。 方向・図 自動回転 違っていたら選択しなおします。 DKI [931di ・⑤プリンタに設置してある紙を使う人はプリントを押して⑦へ。 用紙持込の場合は「プリンタオプション」を押してメニューを出します 用紙設定... プリンター... 3 ( 完了) (キャンセル) プリント 持込の用紙を使う人は、使用できる用紙か教務にチェックしてもらうこと! . . . プリント ※トレーシングペーパーはプリンタの破損が多発しているので使用不可です!! プリンタ 👏 ОКІ С931 📚 プリセット なし 🗘 17 0 両面 ○ すべてのページ: ⑥「給紙」をクリック。 ✔ 自動選択 レイアウト ○ 先頭ページのみ: トレイコ 残りのページ 用紙処理 トレイ2 「すべてのページ」で トレイ3 「マルチパーパストレイ」 トレイ4 (5) > プリンタオプション (i) を選択し、OK をクリックする。 カラーマッチング (6) 給紙 (i) カラー ⑦印刷設定をクリック。 品位1 品位2 給紙  $\overline{(7)}$ (i) 印刷設定 ▶「給紙」をクリック。 粗い紙 0 田新種類· 6 的剧位置補正 (やや厚い紙 (坪量 84~104 g/m2) 🕤 認証印刷 (i) 田紙屋・ 「用紙種類」 自動トレイ切り替え 「用紙厚」を ? PDF -キャンセル プリント 使用する用紙に合わせて変更。 マルチパーパストレイを手差しとして扱う ※内容の全てが見えない場合は マルチパーパストレイの用紙チェック ウィンドウサイズを広げるか ✓ その他のトレイの用紙チェック スクロールしてみてください。 品位1 | 品位2 | 給紙 用紙 部単位で印刷 ⑧ハガキ以上の厚みがある用紙を 使用する場合は () 和学校() 非正元日 「用紙」タブ「排出先」を 180° フェイスアップにして、本体の 排出先: ✓ スタッカー(フェイスダウン) スタッカー(フェイスアップ) フェイスアップスタッカを開く。 (8) 設定したら OK を押して閉じます。 右下の「プリント」ボタンを ー般 トンポと戴ち落と クリックします。 Ver. 1.3. キャンセル OK OKI C931dn ⑨同じものを何枚プリントするのか、部数を入力します。 \*7 (++>ta) ⑩「プリント」を押すとプリンタにデータが送られ、プリントされます。